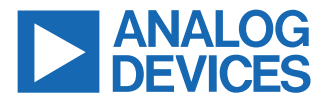

#### Evaluating the ADATE304 200 MHz Dual Integrated DCL with Level Setting DACs, Per Pin PMU, and Per Chip VHH

# **FEATURES**

- ► Full featured evaluation board for the ADATE304
- ▶ Supply voltages: +21 V and -10 V, on-board voltage regulators
- Breakout signal inputs and outputs through SMA connectors
- Differential pairs provided with 50 Ω controlled impedance traces with equal lengths
- LED indicators for read and write data
- ▶ PC software for control through USB

## **EVALUATION KIT CONTENTS**

► EVAL-ADATE304BBCZ

#### EQUIPMENT NEEDED

- PC running Windows<sup>®</sup>
- ▶ Type A to type B USB cable (at least USB 2.0)
- Benchtop power supplies and connector cables
- ► Data timing generator (DTG) or equivalent
- Oscilloscope

#### **ONLINE RESOURCES**

- Bill of Materials
- Documents Needed
  - ADATE304 data sheet
- Software Needed
  - ADATE304 Evaluation Software

## **GENERAL DESCRIPTION**

The EVAL-ADATE304BBCZ is a full featured evaluation board designed to allow the user to simply evaluate all features of the ADATE304 dual integrated driver, comparator, and active load (DCL) and four-quadrant per pin parametric measurement unit (PPMU). The EVAL-ADATE304BBCZ features breakout connections through the SMA terminals for all the signal inputs and outputs. The differential pairs are provided with 50  $\Omega$  controlled impedance traces with equal lengths.

The EVAL-ADATE304BBCZ only requires two power supplies, +21 V and -10 V. All other voltages required by the device are created by the on-board regulators. The EVAL-ADATE304BBCZ SPI communications are provided by an on-board USB UART chip. SPI jumper connectors allow the user to bypass the UART and connect their own SPI signals for evaluation (see Table 1). The default setup is for control through the USB port. Communication with the ADATE304 evaluation board software is through the USB, and the light emitting diode (LED) indicators on the EVAL-ADATE304BBCZ provide displays for the read and write data.

The ADATE304 data sheet provides full details on all the functionalities of the ADATE304 device, as well as the information on each of the registers within the ADATE304, and must be consulted when using the EVAL-ADATE304BBCZ.

# TABLE OF CONTENTS

| Features                    | 1 |
|-----------------------------|---|
| Evaluation Kit Contents     | 1 |
| Equipment Needed            | 1 |
| Online Resources            | 1 |
| General Description         | 1 |
| Evaluation Board Photograph | 3 |
| Quick Start Guide           | 4 |
| Evaluation Board Hardware   | 6 |
| Power Supplies              | 6 |
| Default Jumper Setup        | 6 |
| Using the EVAL-ADATE304BBCZ | 7 |
|                             |   |

| ADATE304 Evaluation Board Notes         | 7  |
|-----------------------------------------|----|
| Evaluation Board Software               | 8  |
| Software Operation                      | 8  |
| DAC Levels                              | 8  |
| Load File Settings                      | 8  |
| SCLK Frequency, Reset ADATE304, Reset   |    |
| FT, Exit Program                        | 9  |
| Mode Selection Controls                 | 9  |
| Evaluation Board Schematics and Artwork | 10 |
| Notes                                   | 18 |

# **REVISION HISTORY**

# 8/2023—Revision 0: Initial Version

# **EVALUATION BOARD PHOTOGRAPH**

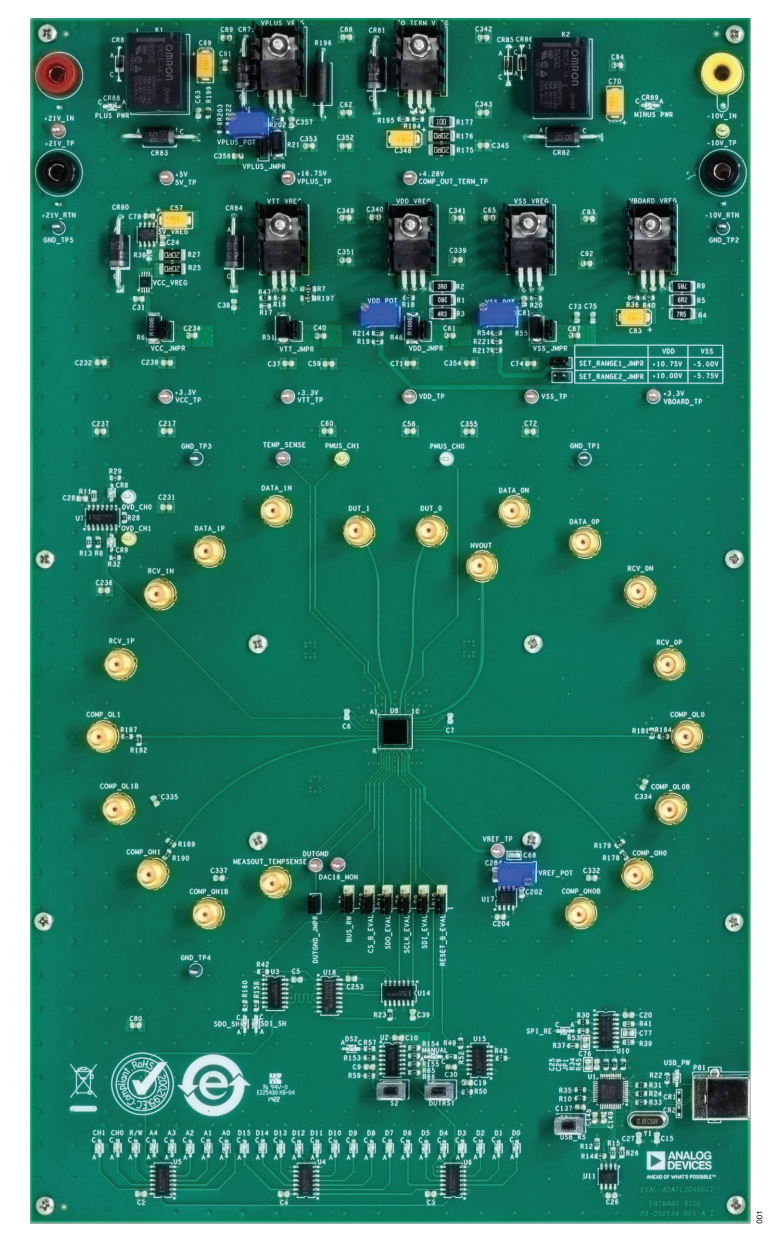

Figure 1. EVAL-ADATE304BBCZ

# QUICK START GUIDE

To run the EVAL-ADATE304BBCZ with the ADATE304 for the first time, take the following steps:

- Install the software. Note that the evaluation software must be installed before connecting the EVAL-ADATE304BBCZ, or the USB communications may not function properly. To install the required USB drivers and software to the PC, download the ADATE304 Evaluation Software and run the adate304install.exe file. By default, all software, documentation, and setup files copy to C:\ProgramData\Microsoft\Windows\Start Menu\Programs\ADATE304 Evaluation Board Software.
- 2. Restart the computer.
- 3. Plug in the hardware.
  - a. Turn the following power supplies on:
    - ▶ 21 V DC = 21 V
    - ▶ -10 V DC = -10 V
    - ▶ GND = 0 V
  - b. Using the USB cable, connect the EVAL-ADATE304BBCZ to the PC. Most Windows computers automatically install the USB drivers the first time a powered FTDI chip is connected through the USB. However, the user can retrieve the drivers from the FTDI D2xx direct drivers page, if required.
  - c. The FTD2XX.dll can also be found in C:\Program Files (x86)\ADATE304 Evaluation Board Software\Dac.
- **4.** Open the ADATE304 evaluation software using one of the following options:
  - Select the ADATE304 Evaluation Board Software in the Windows Start menu (see Figure 2).

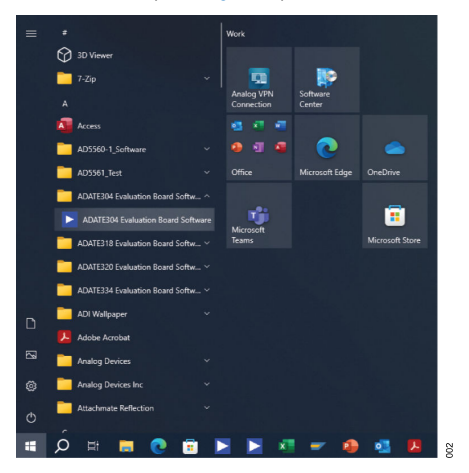

Figure 2. ADATE304 Evaluation Board Software in Start Menu

Search for the ADATE304 Evaluation Board Software using the Windows search feature, and then select the ADATE304 Evaluation Board Software in the results pane (see Figure 3).

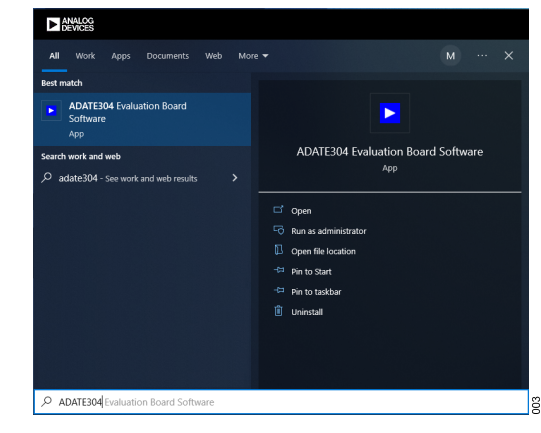

#### Figure 3. Windows Search

- 5. Verify that the PC is communicating with the hardware.
  - a. When the ADATE304 Evaluation Board Software opens, the main window opens if there are no issues (see Figure 4) and displays configuration success (see Figure 8). Otherwise, a command prompt indicating any error appears. Figure 5 shows an examples of error prompt. Follow all the recommendations within the prompt window before attempting to start the software again.

|           | Channel 0                   | Channel 1                             | Channel C                                                                       | DEVICES                                                                                                    |
|-----------|-----------------------------|---------------------------------------|---------------------------------------------------------------------------------|----------------------------------------------------------------------------------------------------|
| Reg Addr  | DAC Voltage Corrent         | DAC Voltage Current                   | PEPMU Enable (0xC)                                                              | AHEAD OF WHAT'S POSSIBLE™                                                                                    |
| VIH 0x1   | ⊕ <b>[</b> 1300] ⊕0         | ⊕ <b>∎1000</b> ⊕ <b>0</b> ₩           | PE Enable Force VT Enable Driver Panctions  Normal Driver Operation             | PMU Enable Daable PMU Force Output                                                                           |
| VIL 0x2   | ⊕[1000] ⊕0¥                 | ⊕[1800] ⊕ s v                         | Channel State (0xD)                                                             | Million Colori                                                                                               |
| VIT 0+3   | 9 1000 0 0 V                | 3 1000 3 0 m v                        | Enable Driver HIZ Function                                                      | HV Driver in Low Impedance                                                                                   |
| VOL 0x4   | \$ <b>∎</b> 1000 ₿0         | ⊕[1900 ⊕ 6 · · · · ·                  | PNU State (0xE) PNU Range PNU Force                                             | PMU Messure                                                                                                  |
| VOH 0x5   | 0∎1000 00 ×                 | 0 1000 0 0 ×                          | 2 pA Range Porce Vallage Mode PMU Sense Path PMU Clamp                          | PMU Input Selection                                                                                          |
| VCH 0x6   | €[1000] € 0 V               | 0 1000 0 0 V                          | Internal Sense 🗾 Disable Clamps 🗬                                               | Voliged                                                                                                    |
| VCL 0x7   | <b>€</b> ∎1000 <b>€</b> 0 × | ⊕ <b>∎1900 ⊕</b> ∎                    | PMU Measure Enable (0xF)  Measout Output Enable  Tetated  PMU Measout Channel 0 | Differential Comparator Enable (0x10) Differential Comparator Enable (CH 0) Disabled Homel Window Comparator |
| VIOH) 0x8 |                             |                                       | 16-Bit DAC Monitor (0x11)<br>Mux Select Mux Enable                              | BOLK Frequency                                                                                               |
| OVD 0xA   | \$∎1000 \$ #15 ¥            | € 1000 € 40.5 ×                       | Channel 0 Tristated                                                             | Reset ADA7E304                                                                                               |
| PPMU 0xB  | €[2000] € 0 ×               | <b>⊕</b> [4000 <b>⊕</b> 0 V           | OVD Mask PMU Mask<br>Enable OVD Mam Flag  Disable PMU Alam Flag                 | Reset FT                                                                                                    |
|           | Loaded File Name:           | Read All                              | OVD Alarm State (0x13)                                                          | Ext Program                                                                                                  |
|           | Load Settings               | a a a a a a a a a a a a a a a a a a a | Read Alarm C                                                                    |                                                                                                    |
|           | She Settern                 | Single Witte                          | OVD Low Flag OVD High Flag                                                      | PMU Clamp Flag                                                                                               |

Figure 4. ADATE304 Main Window

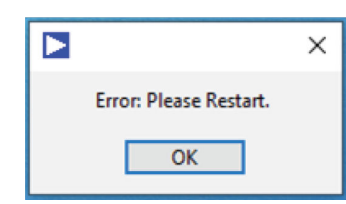

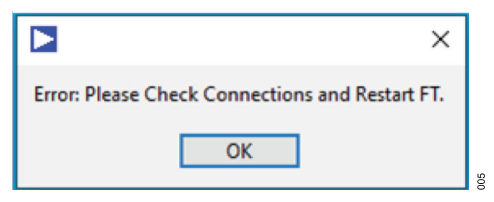

Figure 5. Error Prompt Examples

# **EVAL-ADATE304**

# QUICK START GUIDE

- b. To improve the viewing experience of the software user interface, the user can set the custom scale size of a display of PC or laptop by following these steps:
  - 1. Open settings then click on System.
  - 2. Go to Display.
  - 3. In the Scale and layout section, choose the 100% scale setting by using the scale drop-down box.
  - 4. Restart the software to apply changes. Note that Figure 6 is based on Windows 10.

| ← Settings              | -                                              | × |
|-------------------------|------------------------------------------------|---|
| යි Home                 | Display                                        |   |
| Find a setting          | Scale and layout                               |   |
| System                  | Change the size of text, apps, and other items |   |
|                         | 100% ~                                         |   |
| 🖵 Display               | Advanced scaling settings                      |   |
| 印) Sound                | Display resolution                             |   |
| Notifications & actions | 1920 × 1080 (Recommended) V                    |   |
|                         | Display orientation                            |   |
| J Focus assist          | Landscape $\checkmark$                         |   |
| 🖒 Power & sleep         | Rotation lock                                  |   |
| Battery                 | On                                             |   |
| □ Storage               | Multiple displays                              |   |
| -                       | Multiple displays                              |   |

|            | Channel 0                                           | Channel 1           | Channel 0                                                                                   | DEVICES                                                                                                    |
|------------|-----------------------------------------------------|---------------------|---------------------------------------------------------------------------------------------|----------------------------------------------------------------------------------------------------|
| Reg Addr   | DAC Vollage Current                                 | DAC Voltage Current | PEIPMU Enable (0xC)                                                                         | AHEAD OF WHAT'S POSSIBLE**                                                                                   |
| VIH 0x1    | ≑ncco ≑a v                                          | ≑licco ≑a v         | PE Etable Force VT Drable Driver Panctions                                                  | PMU Enable<br>Disable PMU Force Output                                                                       |
| /IL 0x2    | ⊕ 1000 ÷ 0 ×                                        | ⊕ [1000 ⊕ 0 · · · · | Channel State (0xD)                                                                         |                                                                                                    |
| AT 043     |                                                     |                     | Driver HZ or VIT Load Enable Evable Diver HZ Function Divable Load Divable Load             | HV Mode Select<br>W Driver in Low Impedance                                                                  |
| VOL 0x4    |                                                     | 0 400×1 0 1         | PNU State (IxE) PNU Force PNU Force                                                         | PMU Messure                                                                                                  |
| VOH 0x5    | 98368 98 ×                                          | 983668 96 ×         | 2 µA Range Porce Votage Mode PMU Clargo                                                     | Measure Voltage Mode                                                                                         |
| CH 0x6     | € (2000 € 2.400 V                                   | \$ (2000 \$ 7.422 Y | Internal Sense Disable Clamps                                                               | Valged                                                                                                    |
| VCL 0x7    | \$10 \$125 V                                        | \$.0 € 25 ×         | PNU Measure Enable (0xF) Measout Output Enable Measout Select Trouted PNU Measout Cennel () | Differential Comparator Enable (0x10) Differential Comparator Enable (CH 0) Osablet Normal Window Comparator |
| (10H) 0x8  |                                                     | 0∎1808 00 × 00 →    | 16-Bit DAC Monitor (0x11)                                                                   | SCLK Frequency                                                                                               |
| /(IOL) 0x9 | ⊕ 1000 ⊕ a V ⊕ o mA                                 | 0 1808 0 V 0 0 MA   | Mux Select Mux Enable Channel 9 Tributed                                                    | () 457 He                                                                                                    |
| Ax0 DVD    | ⊕ <b>1000 ⊕ 2.6</b> ×                               | General General A   | OVD Alarm Mask (0x12)                                                                       | Reset ADATE314                                                                                               |
| PPMU 0xB   | 0 (1000 0 0 0 m ·                                   | ₿ descel ĝ o in v   | OVD Mask PMU Mask Disable OVD Alarm Flag  Disable PMU Alarm Flag                            | Reset FT                                                                                                    |
|            | Loaded File Name:<br>ADATE3H Extract Conditionation | Read All            | OVD Alarm State (9x13)                                                                      | Exit Phogram                                                                                                 |
|            | Load Settings                                       |                     | Raad Alarm 50                                                                               |                                                                                                    |
|            | Two Talina                                          | Single Write        | OVD Low Flag OVD High Flag                                                                  | PMU Clamp Flag                                                                                               |

Figure 7. User Interface Default Values

|                 | × |
|-----------------|---|
| Config Success! |   |
| OK              |   |
|                 |   |

Figure 8. Configuration Success Prompt

Figure 6. Scale Setting

- c. To verify the hardware communication, load the ADATE304 Default Test Conditions.sbus file. If the EVAL-ADATE304BBCZ successfully communicates with the PC, the software user interface (see Figure 7) reflects the default values (see the ADATE304 data sheet for more information). If the user interface does not reflect the default values, perform the following steps:
  - 1. Close the ADATE304 Evaluation Board Software.
  - **2.** Disconnect the USB cable.
  - 3. Turn off the power supply.
  - 4. Activate the power supply again.
  - 5. Reconnect the USB cable.
  - Open the ADATE304 Evaluation Board Software, the command prompt displays configuration success (see Figure 8). Then, load the ADATE304 Default Test Conditions.sbus file to confirm if the user interface reflects the default values of the registers (see Figure 7).

# **EVALUATION BOARD HARDWARE**

#### **POWER SUPPLIES**

Provide the following external power supplies:

- ▶ 21 V between +21 V DC and GND
- ▶ -10 V between -10 V DC and GND

The GND input is provided on the EVAL-ADATE304BBCZ. Each device supply is decoupled to GND with a 10  $\mu F$  and 0.1  $\mu F$ 

#### Table 1. Default Jumper Setup

capacitor. Each device supply pin is again decoupled with a 0.1  $\mu$ F capacitor to GND (see the Evaluation Board Schematics and Artwork section for reference).

## DEFAULT JUMPER SETUP

The default setup is for control by the PC through the USB port. The default link options are listed in Table 1.

| Jumper Name     | Default        | Function                                                             |
|-----------------|----------------|----------------------------------------------------------------------|
| VPLUS_JMPR      | Inserted       | Current measurement terminal for VPLUS (0.1 $\Omega$ sense resistor) |
| VCC_JMPR        | Inserted       | Current measurement terminal for VCC (0.1 $\Omega$ sense resistor)   |
| VDD_JMPR        | Inserted       | Current measurement terminal for VDD (0.1 $\Omega$ sense resistor)   |
| VSS_JMPR        | Inserted       | Current measurement terminal for VSS (0.1 $\Omega$ sense resistor)   |
| SET_RANGE1_JMPR | Inserted       | Sets the power supply range to Range 1                               |
| VTT_JMPR        | Inserted       | Current measurement terminal for VTT (0.1 $\Omega$ sense resistor)   |
| DUTGND_JMPR     | Inserted       | Connects the device DUTGND to AGND plane                             |
| P1              | Pin 1 to Pin 2 | Controls the multiplexers output for read or write bit LED display   |
| P8              | Pin 1 to Pin 2 | SCLK source select, on-board (default) or external                   |
| P9              | Pin 1 to Pin 2 | SDI source select, on-board (default) or external                    |
| P10             | Pin 1 to Pin 2 | RST source select, on-board (default) or external                    |
| P11             | Pin 1 to Pin 2 | Connects the device SDO to on-board microcontroller                  |
| P12             | Pin 1 to Pin 2 | CS source select, on-board (default) or external                     |

# **EVALUATION BOARD HARDWARE**

## USING THE EVAL-ADATE304BBCZ

The EVAL-ADATE304BBCZ requires two voltage supplies (+21 V and -10 V). The +21 V and -10 V supplies are enough to power the entire board including the digital portion. The evaluation board also has an SMA provision for both the inputs and outputs. The EVAL-ADATE304BBCZ must be controlled through the USB and can be used with the provided software for easy access to user registers within the ADATE304. Designed to be interactive, the EVAL-ADATE304BBCZ also features an LED array at the bottom portion to notify the user that the correct data is being written to or read from the device.

#### ADATE304 EVALUATION BOARD NOTES

When using the EVAL-ADATE304BBCZ, the following are some important information to take note:

- VREF\_POT, the blue trimmer resistor located near the middle of the EVAL-ADATE304BBCZ evaluation board, is used to adjust the 5 V reference to the DUT.
- The 5 V reference can be monitored on VREF\_TP, which is nearby, while adjusting VREF\_POT. It has been set but can be adjusted if desired.
- Adjusting VPLUS, VDD, and VSS supplies between the two power supply ranges requires the use of VPLUS\_POT, VDD\_POT, and VSS\_POT. The values of power supply with respect to the range used are listed in Table 2. SET\_RANGE1\_JMPR is inserted by default.

|              | -       |         |
|--------------|---------|---------|
| Power Supply | Range 1 | Range 2 |
| VPLUS        | 16.75 V | 16.75 V |
| VDD          | 10.75 V | 10.00 V |
| VCC          | 3.30 V  | 3.30 V  |
| VTT          | 3.30 V  | 3.30 V  |
| VSS          | -5.00 V | −5.75 V |

- Place jumpers on VPLUS\_JMPR, VCC\_JMPR, VTT\_JMPR, VDD\_JMPR, and VSS\_JMPR during normal operation. These terminals are also used to check the current flowing through the supply.
- Near GND\_TP4 and the U3 IC are two LEDs. When activated, SDI\_SH LED indicates a serial data bus write to the ADATE304, and the serial bus LED field reflects the data written out. Conversely, the SDO\_SH LED, when activated, indicates a serial bus read from the ADATE304 and that the EVAL-ADATE304BBCZ serial bus LED bank is reading from the DUT.
- The SDO\_SH LED and serial bus LEDs do not reflect the whole SPI read word, due to limits on the hardware circuitry or software programming. Disregard LED CH1 to A0 when reading.
- The device and FTDI microcontroller connection can be reset manually by pressing DUTRST and USB\_RS, respectively.
- Handle with care and operate only if there are standoffs connected.

# **EVALUATION BOARD SOFTWARE**

# SOFTWARE OPERATION

The software provides a graphical user interface to control the ADATE304 serial bus. The serial bus provides control for the internal DAC levels and modes of operation of the device, as described in the ADATE304 data sheet. Windows 7 SP1 is required at a minimum. No Mac version is currently available.

To start the **ADATE304 Evaluation Board Software**, follow these steps:

- 1. Use the Windows search feature to find the ADATE304 Evaluation Board Software.
- When the search displays the ADATE304 Evaluation Board Software, select it. The main ADATE304 Evaluation Board Software window opens as shown in Figure 4. Load the adate304\_default.sbus file after startup.

The main **ADATE304 Evaluation Board Software** window provides controls for the main functions of the ADATE304, including access to the DAC registers. The main window of the **ADATE304 Evaluation Board Software** also includes the following panels:

- ► The ADATE304 DAC levels panel allows the user to write to the DACs within the ADATE304.
- The single read and write panel allows the user to write single word commands and single register readbacks to or from the ADATE304 if so desired.
- The mode selection controls panel located on the right side of the GUI (see Figure 12), allows the user to configure the settings of the ADATE304.
- ▶ The FT reset and clock speed controls are located in the lower right of the GUI (see Figure 4).

# DAC LEVELS

The ADATE304 DAC levels panel, located in the upper-left corner of the user interface, lists all the current settings of the DACs within the ADATE304 (see Figure 9). Each channel has their individual registers, which means each register can be edited individually. **Single Write** button in Figure 10 can be used to write on both channels at the same time. DAC values in the DAC levels panel can also be changed in real time by clicking on the up-down arrows in the corresponding box. If a Voltage value is selected with the cursor and a value typed into the window, it is changed when either the mouse is clicked on the entry value or the enter key on the keyboard is pressed. Note that the DAC levels or Voltage is limited to the numbers stated in the data sheet. Typing a greater or lesser value than the maximum or minimum value prompts the software to write the maximum or minimum value instead. This is true for Address, CH, and Data as well on single writes/reads. Either the **DAC** levels or **Voltage** can be changed and the other changes accordingly.

| ADATE304   |                                          |                                          |
|------------|------------------------------------------|------------------------------------------|
| ADATE      | E304 Evaluation Bo                       | ard Software                             |
|            | Channel 0                                | Channel 1                                |
| Reg Addr   | DAC Voltage Current                      | DAC Voltage Current                      |
| VIH 0x1    | <b>€</b> 1000 <b>€</b> 0 ∨               | <b>₽</b> 1000 ₽0 V                       |
| VIL 0x2    | €1000 €0 V                               | ⊕1000 <b>0</b> V                         |
| VIT 0x3    | €1000 €0 V                               | ⊕1000 0 V                                |
| VOL 0x4    | €1000 €0 V                               | ⊕1000 ⊕0 V                               |
| VOH 0x5    | €1000 €0 V                               | ⊕1000 ⊕0 V                               |
| VCH 0x6    | <b>€</b> 1000 <b>€</b> 0 V               | <b>⇔</b> 1000 <b>⇔</b> 0 v               |
| VCL 0x7    | <b>€</b> 1000 €0 V                       | <b>₽</b> 1000 ₽0 V                       |
| V(IOH) 0x8 | <b>€1000 €0 V €0 m</b> A                 | <b>⇔</b> 1000 <b>⇔</b> 0 ∨ <b>⇔</b> 0 mA |
| V(IOL) 0x9 | <b>⊕</b> 1000 <b>⊕</b> 0 ∨ <b>⊕</b> 0 mA | <b>⇔</b> 1000 <b>⇔</b> 0 ∨ <b>⇔</b> 0 mA |
| OVD 0xA    | € 1000 € 0.5 V                           | <b>∂</b> 1000 <b>∂</b> -0.5 V            |
| PPMU 0xB   | ÷4000 ÷0 ∨                               | <b>4000 0</b> ∨                          |

Figure 9. ADATE304 DAC Levels Panel

# LOAD FILE SETTINGS

The Load Settings and Save Settings panel allows the user to load or save register settings for all DAC and control registers for quicker testing, by clicking the Load Settings button or the Save Settings button (see Figure 10).

The **Load Settings** button prompts the user to choose a previously created setup file. The file updates the GUI and writes changed values out to the ADATE304. All DAC Level values and all mode controls can be saved by clicking the **Save Settings** button. The user is prompted to provide a file name under which all the settings are saved.

In the lower left section, clicking on the **Single Write** button writes the data-word shown in the controls (**CH**, **Address**, **Data**) to the serial bus of ADATE304. The values of the controls can be manually changed by placing the cursor in the box and clicking and entering the desired value. The **Address** and **Data** controls are in hex while **CH** is in binary. Inputs on **CH** can be same with the binary stated on the data sheet. Changes made using single write updates the software corresponding to that change. All inputs made to the controls are written to the device when the **Single Write** button is clicked.

The **Single Read** button reads back the register that is addressed in its Address text box. The data is shown only in the **RDATA** indicator, and it is in hexadecimal format only.

The **Read All** button reads back the corresponding register value from the ADATE304 and displays it in the software. This button can be used to check if the chip and the software settings are in sync.

| ADATE304 Default Test Conditions.sbus | Read All     |   |
|---------------------------------------|--------------|---|
| Load Settings                         | CH Address   |   |
| Save Settings                         | Single Write | ľ |
|                                       | Single Read  | ľ |

Figure 10. Load Settings, Save Settings, Single Read, Single Write, and Read All

# **EVALUATION BOARD SOFTWARE**

## SCLK FREQUENCY, RESET ADATE304, RESET FT, EXIT PROGRAM

In the lower right section, **SCLK Frequency** can be used to change the frequency of the SCLK. Only certain frequencies are allowed due to the limitations of the hardware. Thus, the nearest allowed frequency is used instead of the user input, unless the one input is allowed. To set the **SCLK Frequency**, press the enter key (on the keyboard) to apply the set value to the **SCLK Frequency** box.

The **Reset ADATE304** button resets the device and automatically reads the device. The connection between FTDI and PC can also be reset through the **Reset FT** button. Closing the program through **Exit Program** also resets the device.

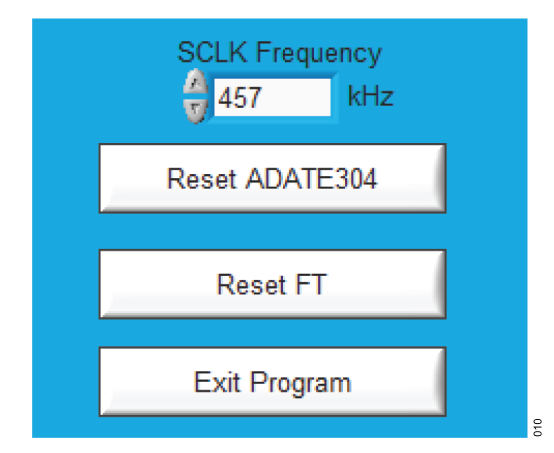

Figure 11. SCLK Frequency, Reset ADATE304, Reset FT, Exit Program

# MODE SELECTION CONTROLS

The mode selection controls panel allows the modification of the settings of the ADATE304 by letting the user know which register is being written to, and what specific setting is being changed (see Figure 12). Alarms can also be read from this panel. At the top left of the GUI, **Channel** is a drop-down box that controls which channel the mode selection control section is sending commands to. **Single Write** must be used to write to both channels at the same time. The mode selection controls panel of the GUI places the DCL in its various states as described in the ADATE304 specification. See the ADATE304 data sheet for a detailed description of the registers.

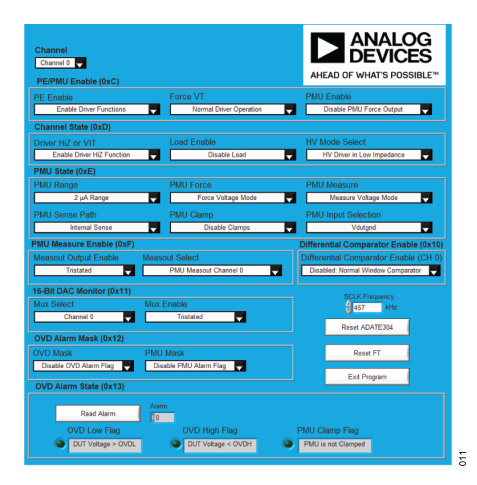

Figure 12. Mode Selection Controls Panel

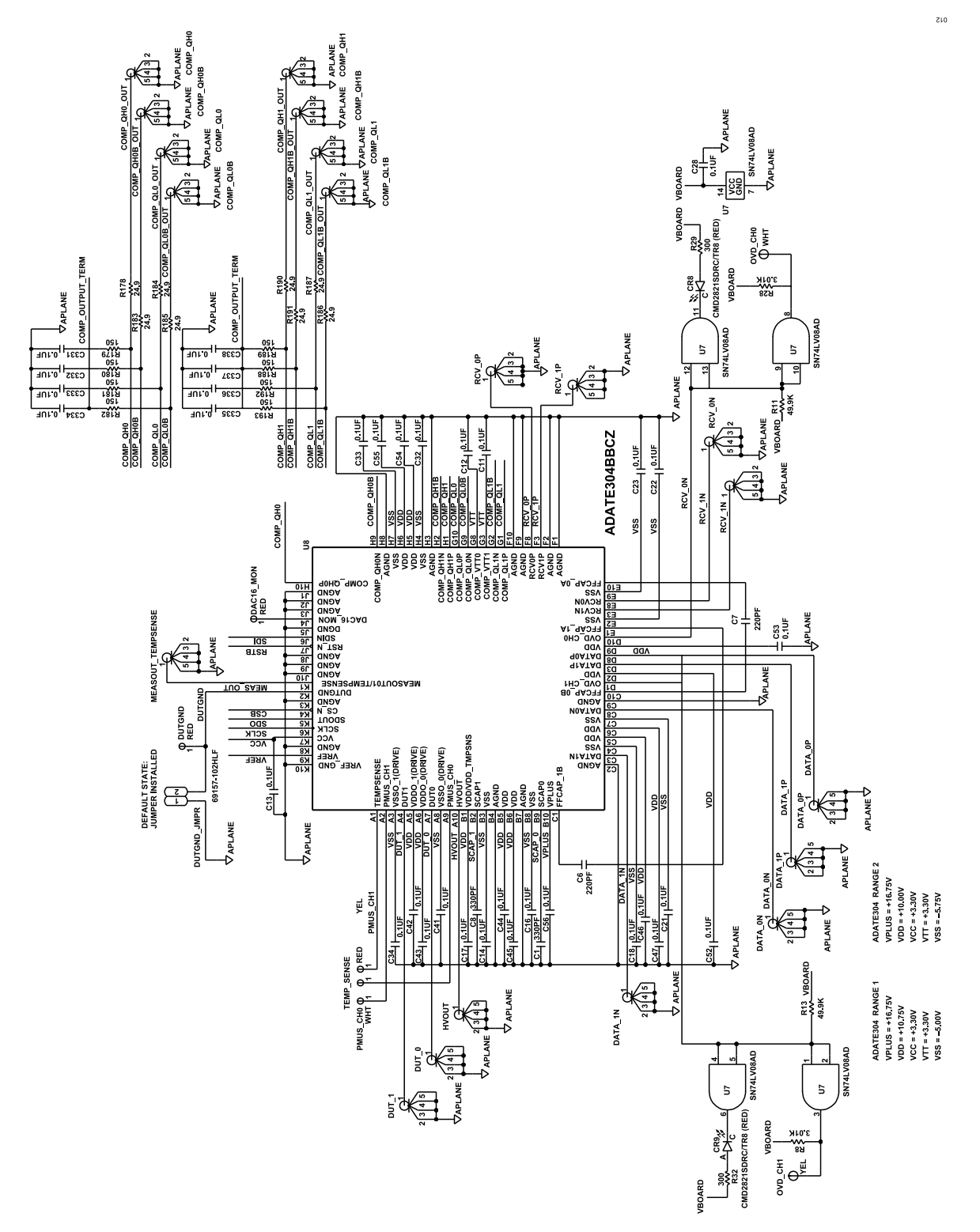

Figure 13. EVAL-ADATE304BBCZ Schematic, Page 1

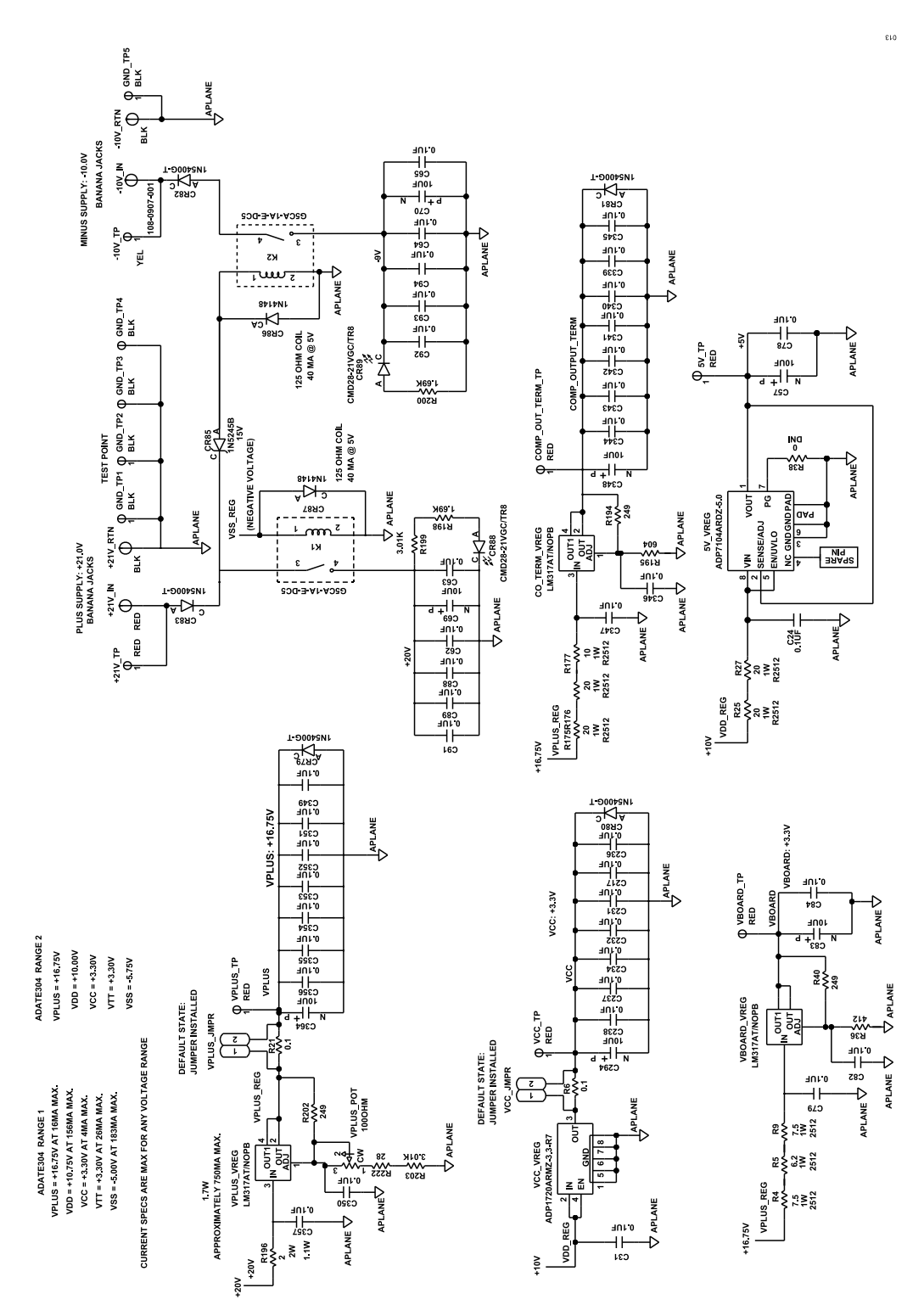

Figure 14. EVAL-ADATE304BBCZ Schematic, Page 2

# User Guide

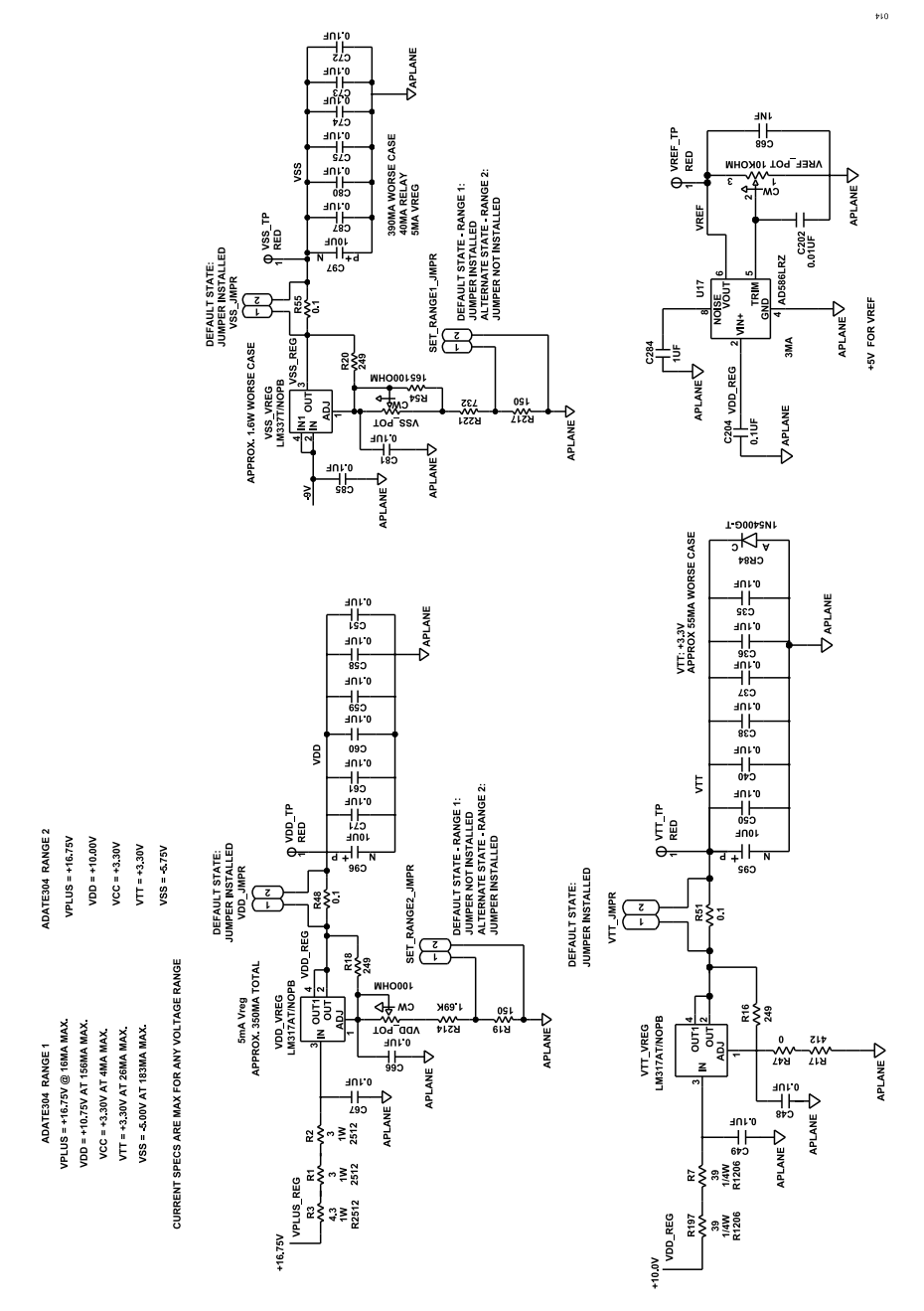

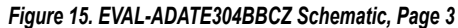

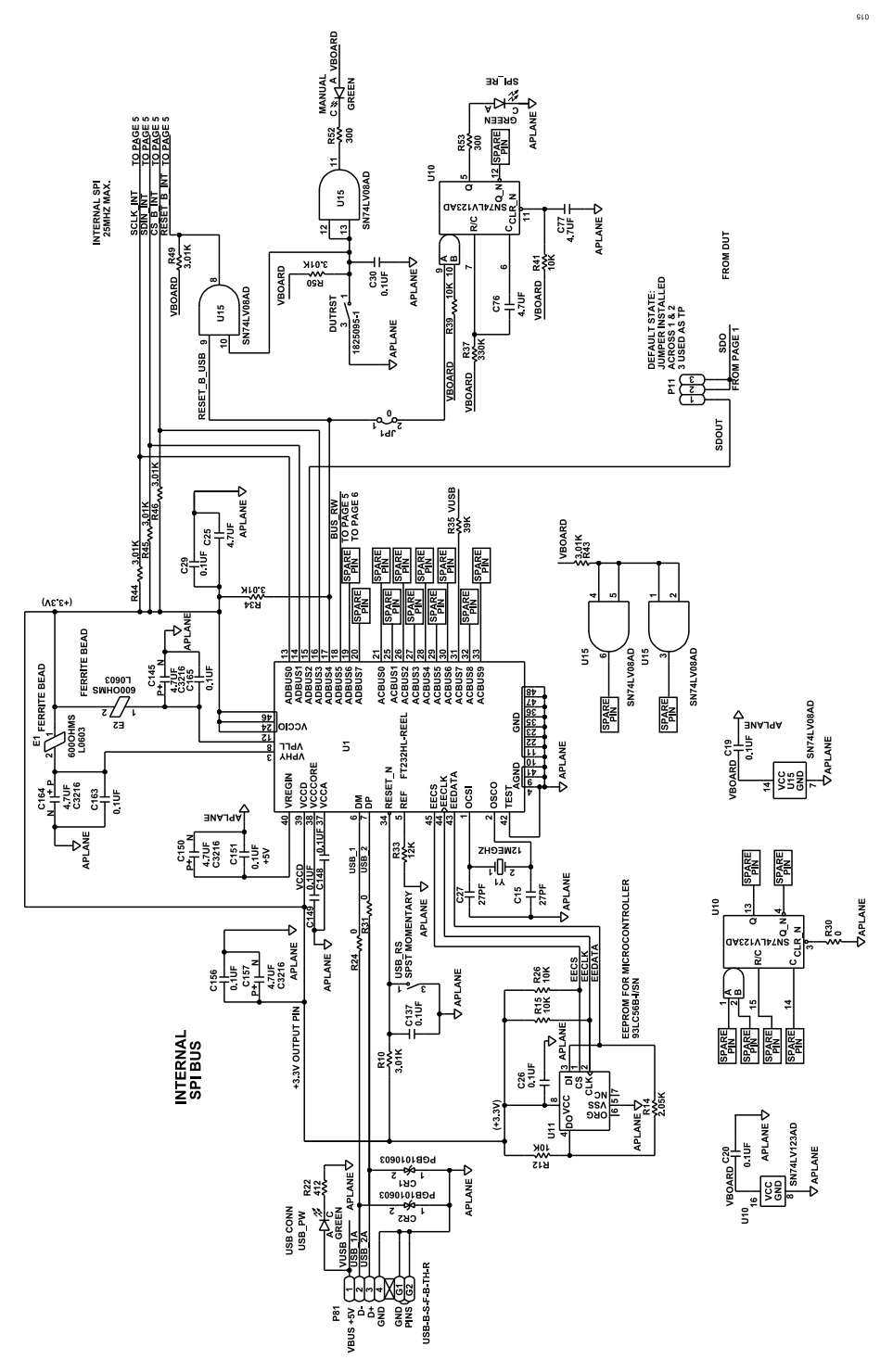

Figure 16. EVAL-ADATE304BBCZ Schematic, Page 4

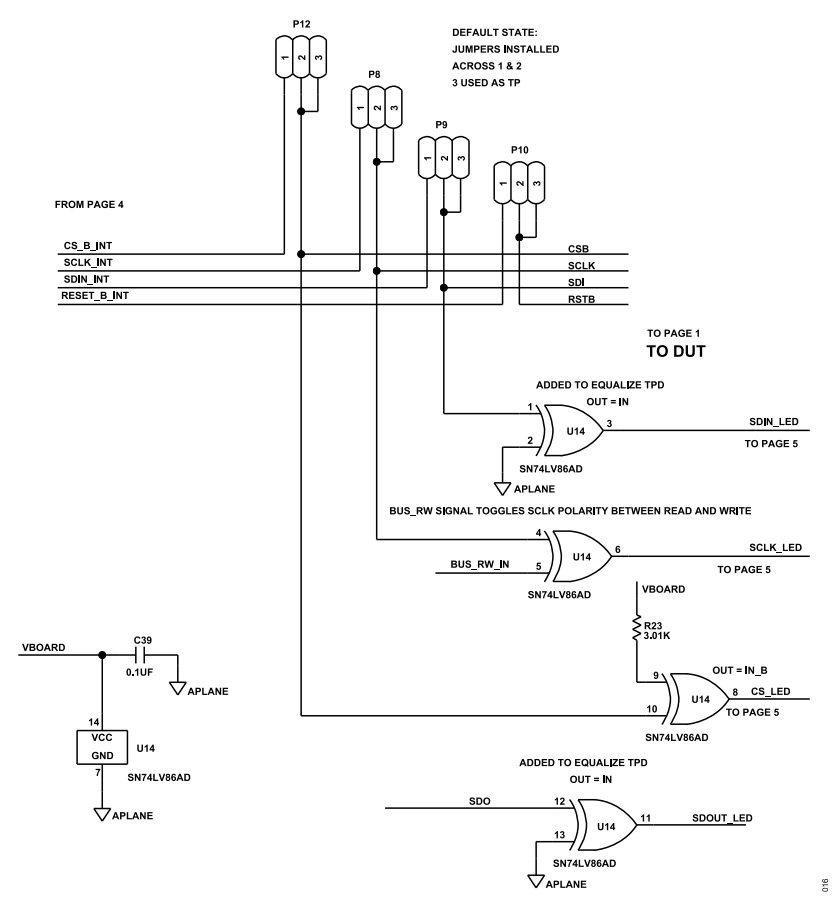

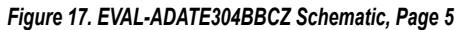

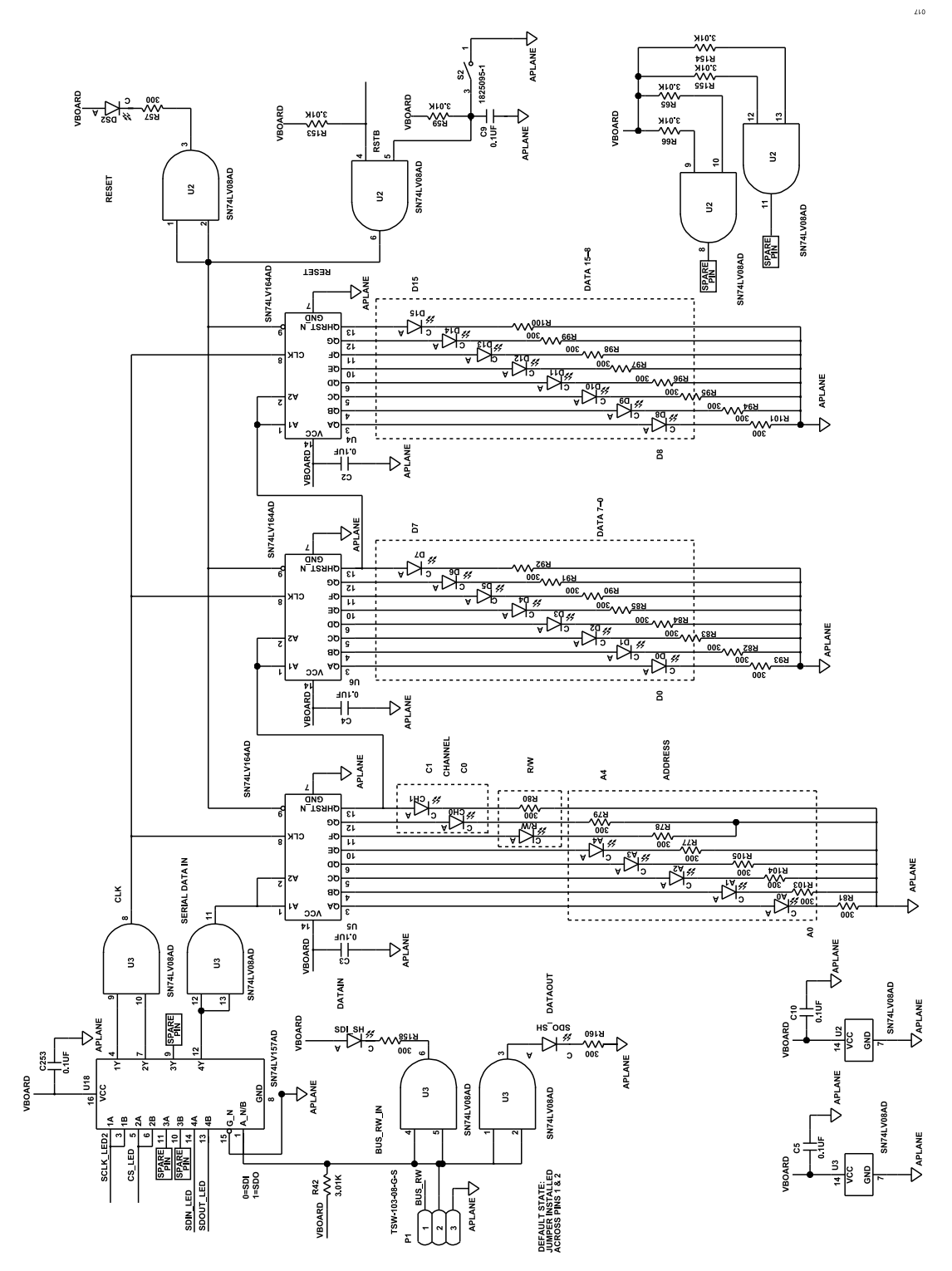

Figure 18. EVAL-ADATE304BBCZ Schematic, Page 6

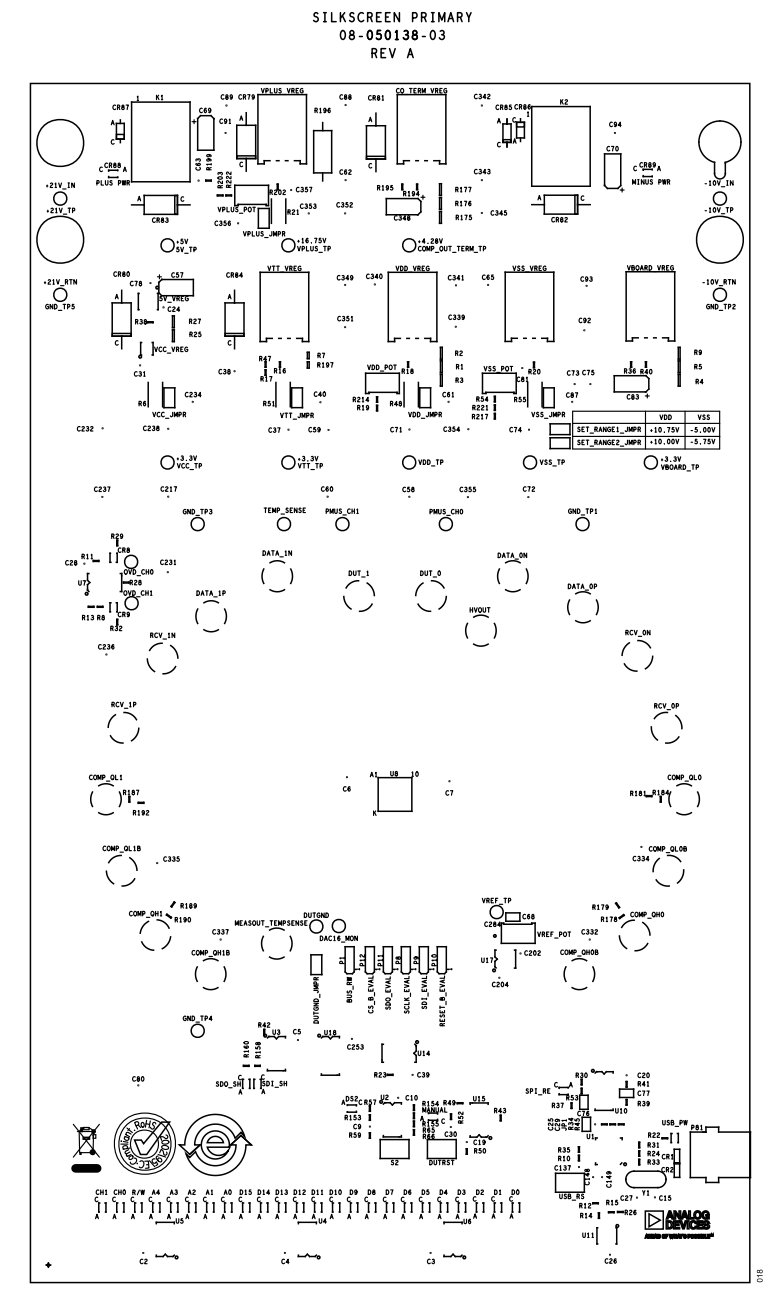

Figure 19. EVAL-ADATE304BBCZ Silkscreen, Primary

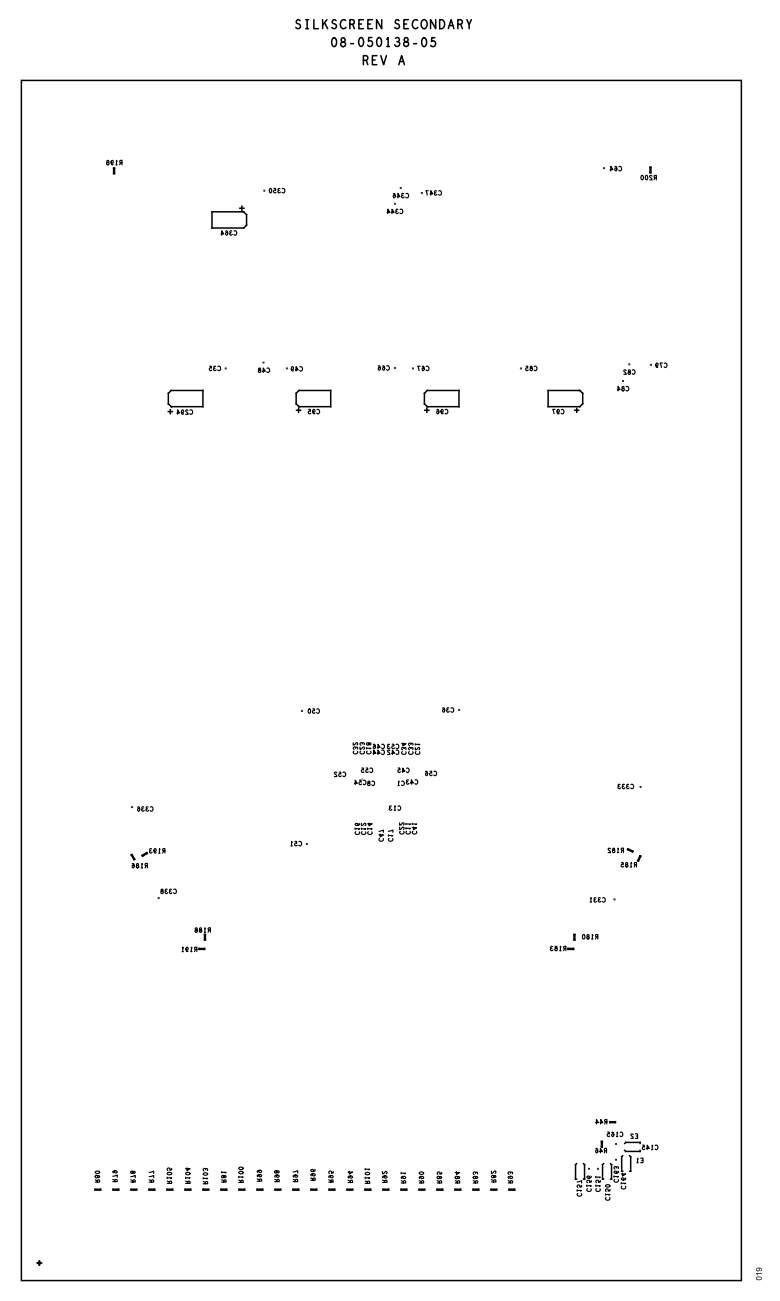

Figure 20. EVAL-ADATE304BBCZ Silkscreen, Secondary

#### NOTES

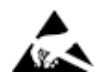

#### ESD Caution

ESD (electrostatic discharge) sensitive device. Charged devices and circuit boards can discharge without detection. Although this product features patented or proprietary protection circuitry, damage may occur on devices subjected to high energy ESD. Therefore, proper ESD precautions should be taken to avoid performance degradation or loss of functionality.

#### Legal Terms and Conditions

By using the evaluation board discussed herein (together with any tools, components documentation or support materials, the "Evaluation Board"), you are agreeing to be bound by the terms and conditions set forth below ("Agreement") unless you have purchased the Evaluation Board, in which case the Analog Devices Standard Terms and Conditions of Sale shall govern. Do not use the Evaluation Board until you have read and agreed to the Agreement. Your use of the Evaluation Board shall signify your acceptance of the Agreement. This Agreement is made by and between you ("Customer") and Analog Devices, Inc. ("ADI"), with its principal place of business at Subject to the terms and conditions of the Agreement, ADI hereby grants to Customer a free, limited, personal, temporary, non-exclusive, non-sublicensable, non-transferable license to use the Evaluation Board FOR EVALUATION PURPOSES ONLY. Customer understands and agrees that the Evaluation Board is provided for the sole and exclusive purpose referenced above, and agrees not to use the Evaluation Board for any other purpose. Furthermore, the license granted is expressly made subject to the following additional limitations: Customer shall not (i) rent, lease, display, sell, transfer, assign, sublicense, or distribute the Evaluation Board; and (ii) permit any Third Party to access the Evaluation Board. As used herein, the term "Third Party" includes any entity other than ADI, Customer, their employees, affiliates and in-house consultants. The Evaluation Board is NOT sold to Customer; all rights not expressly granted herein, including ownership of the Evaluation Board, are reserved by ADI. CONFIDENTIALITY. This Agreement and the Evaluation Board shall all be considered the confidential and proprietary information of ADI. Customer may not disclose or transfer any portion of the Evaluation Board to any other party for any reason. Upon discontinuation of use of the Evaluation Board to ADI. ADDITIONAL RESTRICTIONS. Customer may not disassemble, decompile or reverse engineer chips on the Evaluation Board. Customer shall inform ADI of any occurred damages or any modifications or alterations it makes to the Evaluation Board, including but not limited to soldering or any other activity that affects the material content of the Evaluation Board. Modifications to the Evaluation Board must comply with applicable law, including but not limited to the RoHS Directive. TERMINATION. ADI may terminate this Agreement at any time upon giving written notice to Customer. Customer agrees to return to ADI the Evaluation Board at that time. LIMITATION OF LIABILITY. THE EVALUATION BOARD PROVIDED HEREUNDER IS PROVIDED "AS IS" AND ADI MAKES NO WARRANTIES OR REPRESENTATIONS OF ANY KIND WITH RESPECT TO IT. ADI SPECIFICALLY DISCLAIMS ANY REPRESENTATIONS, ENDORSEMENTS, GUARANTEES, OR WARRANTIES, EXPRESS OR IMPLIED, RELATED TO THE EVALUATION BOARD INCLUDING, BUT NOT LIMITED TO, THE IMPLIED WARRANTY OF MERCHANTABILITY, TITLE, FITNESS FOR A PARTICULAR PURPOSE OR NONINFRINGEMENT OF INTELLECTUAL PROPERTY RIGHTS. IN NO EVENT WILL ADI AND ITS LICENSORS BE LIABLE FOR ANY INCIDENTAL, SPECIAL, INDIRECT, OR CONSEQUENTIAL DAMAGES RESULTING FROM CUSTOMER'S POSSESSION OR USE OF THE EVALUATION BOARD, INCLUDING BUT NOT LIMITED TO LOST PROFITS, DELAY COSTS, LABOR COSTS OR LOSS OF GOODWILL. ADI'S TOTAL LIABILITY FROM ANY AND ALL CAUSES SHALL BE LIMITED TO THE AMOUNT OF ONE HUNDRED US DOLLARS (\$100.00). EXPORT. Customer agrees that it will not directly or indirectly export the Evaluation Board to another country, and that it will comply with all applicable United States federal laws and regulations relating to exports. GOVERNING LAW. This Agreement shall be governed by and construed in accordance with the substantive laws of the Commonwealth of Massachusetts (excluding conflict of law rules). Any legal action regarding this Agreement will be heard in the state or federal courts having jurisdiction in Suffolk County, Massachusetts, and Customer hereby submits to the personal jurisdiction and venue of such courts. The United Nations Convention on Contracts for the International Sale of Goods shall not apply to this Agreement and is expressly disclaimed.

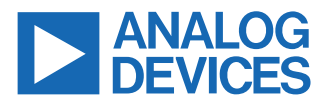

©2023 Analog Devices, Inc. All rights reserved. Trademarks and registered trademarks are the property of their respective owners. One Analog Way, Wilmington, MA 01887-2356, U.S.A.